## Guide til opsætning af eSIM i Android telefoner

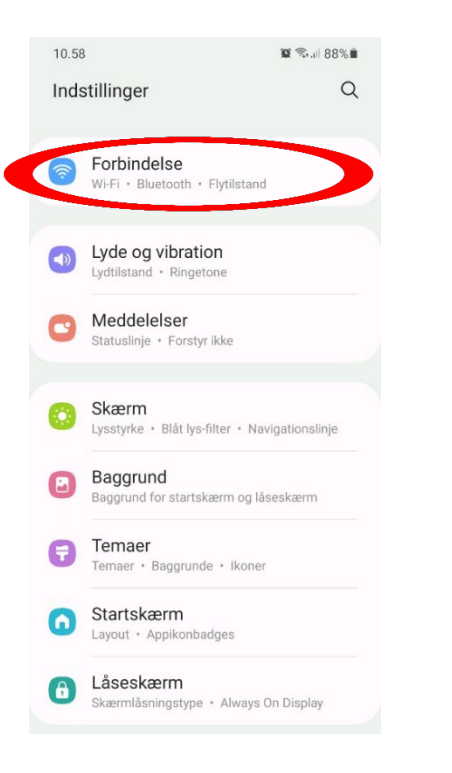

 Gå ind i "Indstillinger" på telefonen og vælg "Forbindelse"

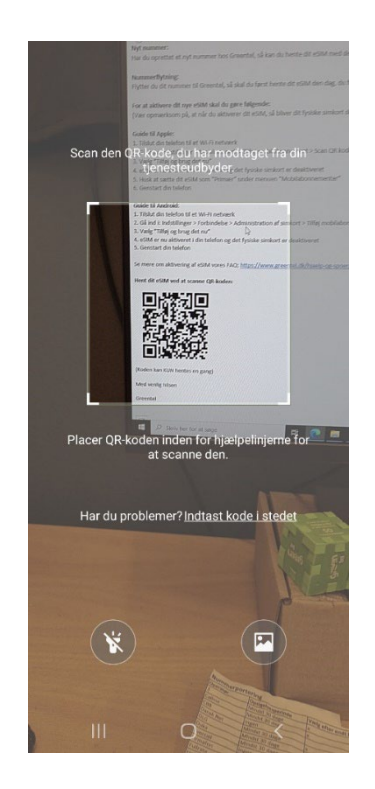

**4.**Tryk på "Tilføj mobilabonnement" og kameraet åbner. Scan den QR-kode, som du har modtaget i e-mailen

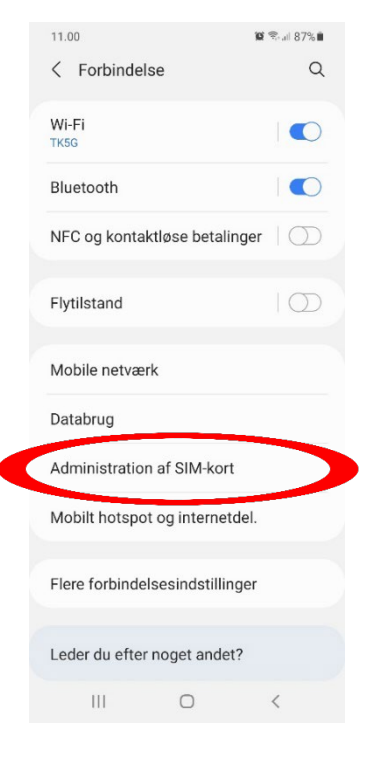

## 2. I "Forbindelse" skal du vælge "Administration af SIM-kort"

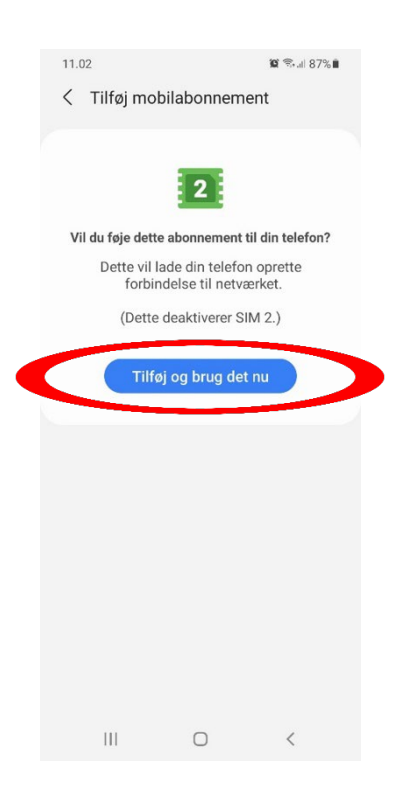

5. Når QR-koden er scannet, kommer denne side frem. Her skal du trykke på "Tilføj og brug det nu"